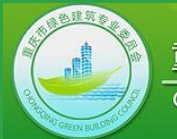

重庆市绿色建筑专业委员会 Chongqing Green Building Council

# 重庆市绿色建筑标识申报系统

## 申报单位使用指南

重庆市绿色建筑专业委员会

2018-08

第一步:登录系统

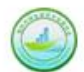

重庆市绿色建筑评价标识申报系统 重庆市工程建设标准《绿色建筑评价标准》DBJ50/T-066-

| 2014                                                |                                                                                                    |                           |                |          |
|-----------------------------------------------------|----------------------------------------------------------------------------------------------------|---------------------------|----------------|----------|
|                                                     |                                                                                                    |                           |                | . Writer |
| 247 C                                               |                                                                                                    |                           | 用户登录           |          |
|                                                     | 1 and 1                                                                                                    | Email:                    |                |          |
|                                                     | and the second second s | 密码:                       |                |          |
|                                                     |                                                                                                    |                           | 保持登录状态         |          |
|                                                     |                                                                                                    |                           | 登录             |          |
|                                                     | Part in Alle                                                                                                    |                           |                |          |
|                                                     |                                                                                                    | 尚未拥有帐户?                   | <b>!</b> 立即注册  |          |
|                                                     |                                                                                                    | Contraction of the second |                | All the  |
| 悦来新城会展公园(悦来会用     ○○○○○○○○○○○○○○○○○○○○○○○○○○○○○○○○○ | 展公园配套服务用房)                                                                                                    |                           | and the second |          |
|                                                     |                                                                                                    | and the second            | NE LENE        | 2 3 4 5  |

#### 系统网址:

<u>http://chongqing\_greenbuilding\_label.gbo</u> <u>nline.org/</u> 推荐使用浏览器:火狐浏览器 (Firefox, <u>下载</u> <u>页面http://www.firefox.com.cn/</u>)、GOOGLE浏 览器 (Chrome), IE内核的浏览器 (IE系列、 360安全浏览器等)如出现不能正常使用的情况 请考虑进行兼容性设置。

### 登陆已有账号或注册新的账号用于项目申报

❷2017 重庆市绿色建筑专业委员会

联系人: 丁勇 电话: 023-65128079 地址: 重庆市沙坪坝区沙北街83号(重庆大学B区)第二综合教学楼16楼1613室

第二步:项目注册

| 重庆市绿色          | 色建筑标识(新地<br>Eletitifient(绿色建筑评价标 | (标) 申报系统<br>(績) 08J50/T-056-2014 |       |           |    |            |         |         |              |     |  |  |  |  |    |    | ▶申报单位 🗄 | <b>芭世峰</b> | (fanban@gma | il.com)   <u>修</u> 己 | 账号信息   更 | 改密码丨 | 退出登录 |
|----------------|----------------------------------|----------------------------------|-------|-----------|----|------------|---------|---------|--------------|-----|--|--|--|--|----|----|---------|------------|-------------|----------------------|----------|------|------|
| 需处理项目          | 暂等待项目                            | 已公示项目                            | 已备案项目 | 消息通知      |    |            |         |         |              |     |  |  |  |  |    |    |         |            |             |                      |          |      |      |
| 注册新项目          | 案三星级项目                           |                                  |       |           |    |            |         |         |              |     |  |  |  |  |    |    |         |            |             |                      |          |      |      |
| 项目名称:          |                                  | 项目状态: 💈                          | 不限状态  | ・ 建筑类型: イ | ~限 | • 运行设计: 不顾 | ≹▼ 申报星级 | : 不限    | • 節          | 选项目 |  |  |  |  |    |    |         |            |             |                      |          |      |      |
| 项目编号           |                                  |                                  |       |           |    |            |         | 项目名     | 称            |     |  |  |  |  | 项目 | 状态 | 建筑类     | 型          | 运行设计        | 申请星级                 | 楼栋教里     | 建筑   | 面积   |
| 20180309185834 |                                  |                                  |       |           |    |            |         | 【测试】车库  | <u>条文项目</u>  |     |  |  |  |  | 材料 | 提交 | 居住建     | 筑          | 运行          | 银级★                  | 11       | 12   | 2000 |
| 20180211170015 |                                  |                                  |       |           |    |            |         | 【测试】竣工功 | <u> </u>     | L   |  |  |  |  | 材料 | 提交 | 居住建     | 筑          | 竣工          | 银级★                  | 11       | 12   | 2000 |
| 20170621173052 |                                  |                                  |       |           |    |            |         | 重庆绿色建筑  | <u>项目001</u> |     |  |  |  |  | 材料 | 提交 | 公共建     | 筑          | 竣工          | 金级★★                 | 1        | 12   | 2000 |

© 2017 重庆市绿色建筑专业委员会

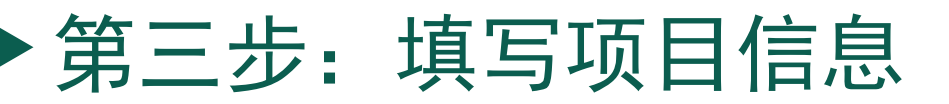

| 第1894年1886年(1888年)日本日本日本日本日本日本日本日本日本日本日本日本日本日本日本日本日本日本日本 |                                                                                                    |
|----------------------------------------------------------|----------------------------------------------------------------------------------------------------|
| <b>项目名称*</b><br>( <b>*</b> 表示必填,下同)                      | 项目名称应采用规范名称;否则,可能影响后续文件和(或)标识署名的准确性。一旦项目受理,项目名称将不能再修改。                                                                                                    |
| 施工许可证编号*                                                 |                                                                                                    |
| 审图合格证编号*                                                 |                                                                                                    |
| 所在地区*                                                    | 重庆・「重庆市・「万州区・                                                                                                    |
| 具体地址*                                                    |                                                                                                    |
| 经纬度*                                                     | 从地图上选择 经度:                                                                                                    |
| 用地面积*                                                    | 平方米(数字)                                                                                                    |
| 申报建筑面积(不含未申报部分)*                                         | ,地上总面积:,地下总面积:平方米(数字)                                                                                                    |
| 建筑类型*                                                    | ◎ 居住建筑 ◎ 公共建筑 ◎ 公共建筑和居住建筑                                                                                                    |
| 详细建筑类型                                                   | 居住建筑类型: [住宅·] 公共建筑类型: 加公建筑 ·                                                                                                    |
| 楼栋数里*                                                    |                                                                                                    |
| 层数*                                                      | (需填写总层数、地上层数、地下层数。如项目为多栋建筑且层数不同,请填写详细情况。)                                                                                                    |
| 申请标识*                                                    | ● 设计 ◎ 竣工 ◎ 运行                                                                                                    |
| 申请星级*                                                    | <ul> <li>● 银级★</li> <li>● 盘级★★</li> <li>● 若不符合申报等级要求,我们愿意接受较低等级。</li> <li>● 若不符合申报等级要求,我们规划施工图做修改后再行申报,本次不接受较低等级。</li> <li>● 若不符合申报等级要求,我们自愿放弃本次评审。</li> </ul> |
| 是否申请过。                                                   | ◎ 我们未曾就本项目向其他评审机构申报过绿色建筑设计标识<br>◎ 我们曾就本项目向其他评审机构申报过绿色建筑设计标识,相关信息和评审意见见附件。<br>* 只能上传zip 压缩格式 [选择文件] 未选择任何文件                                                     |
| 开工曰期*                                                    | 格式-2015-07-10                                                                                                    |
| 竣工日期*                                                    | 格式-2015-07-10                                                                                                    |
| 项目简介*                                                    |                                                                                                    |
| 项目效果图*                                                   | 选择文件 (文件大小不超过4 MB) 查看帮助                                                                                                    |
| 业主单位(必填)                                                 | 单位名称应采用规范名称(与《申报声明》盖章单位名称一致),否则,可能影响后续文件和(或)标识署名的准确性;如有多家单位,请用逗号","隔开。下同。                                                                                      |

## 第四步:上传证明材料

#### 等待评审机构管理员<mark>受理项目</mark>,受理完成后可进行后续操作。 在"<mark>证明材料</mark>"中上传并解压项目所需所有证明材料,具体的上传及解压方法、所需文件的格式参照"上传及解压说明" 进行操作。

| 💽 重庆绿色                         | <b>王王王王王王王王王王王王王王王王王王王王王王王王王王王王王王王王王王王王</b> |        |      |      |      |      |    |      |  |  |  |  |
|--------------------------------|---------------------------------------------|--------|------|------|------|------|----|------|--|--|--|--|
| 开始                             | 项目条文                                        | 证明材料   | 项目成员 | 项目简介 |      |      |    |      |  |  |  |  |
| 之明日料4月20<br>上传和解压说8<br>国现义计明报/ |                                             |        |      |      |      |      |    |      |  |  |  |  |
|                                |                                             | 文件名称   |      |      | 上传日期 | 文件大小 | 解压 | 操作   |  |  |  |  |
| 上传项目资料                         | zip压缩包(最大:                                  | 500MB) |      |      |      |      |    |      |  |  |  |  |
| 证明材料按专业打包下载                    |                                             |        |      |      |      |      |    |      |  |  |  |  |
|                                |                                             | 文件名称   | k    |      | 生成日期 | 修改日期 |    | 文件大小 |  |  |  |  |
|                                |                                             |        |      |      |      |      |    |      |  |  |  |  |

全部文件

| □全选 | 文件名称                   | 上传曰期                | 文件大小  |
|-----|------------------------|---------------------|-------|
|     | <u>/01.jpg</u>         | 2017/8/10 15:14:26  | 84 KB |
|     | 新建文件夹/航建文件夹 /001fx.jpg | 2017/10/27 11:32:54 | 8 KB  |

删除选中文件

©2017 重庆市绿色建筑专业委员会

## 第五步:条文分配

若您为该项目申报方的管理员或组长,可将配给项目组成员,共同完成项目自评估。 方法:点击"<mark>项目成员</mark>",勾选对应的条文或在"<mark>条文分类</mark>"中直接勾选某一专业的全部条文,点击左侧的"<mark>分配</mark>"按钮,确 定分配完成后点击"保存条文分配"按钮完成条文分配。

| 重庆绿色   | 建筑项目00                 | <b>)1  </b> 竣工   公共建 | 筑 金级(二星) オ                            | 材料提交         |      |        |                                       |                                                                             |       |         |
|--------|------------------------|----------------------|---------------------------------------|--------------|------|--------|---------------------------------------|-----------------------------------------------------------------------------|-------|---------|
| 开始     | 项目条文                   | ( 证明材料               | 项目成员                                  | 项目简介         |      |        |                                       |                                                                             |       |         |
|        |                        |                      |                                       |              |      |        |                                       |                                                                             |       |         |
| 项目成员管理 | 及任务分配                  | :                    |                                       |              |      |        |                                       |                                                                             |       |         |
| 保存条文分配 | 取消选中:                  | 条文的分配 保ィ             | 存成员变更                                 |              |      |        |                                       |                                                                             |       |         |
|        |                        | 本方                   | (申报单位)项目成                             | 涢            | _    |        | _                                     | 条文分配表                                                                       |       |         |
| 真实姓名   | <b>真实姓名</b> 专业 权限类型 操作 |                      |                                       | 条文编          | 条文分类 | 条文标题   | 条文专业                                  | <b>负责</b> /                                                                 |       |         |
| 也世锋    | 暖通                     | 普通权限成员               | 删除分配                                  |              |      | 5      |                                       | 《酒田中枢书》相关资料                                                                 | ± np  | 二 二 土 印 |
| 5世锋1   | 建筑师                    | 普通权限成员               | 删除 分配                                 |              |      | 112    | · · · · · · · · · · · · · · · · · · · |                                                                             |       | 151274  |
| 动地峰    | 工程师                    | 管理权限成员               | 開除 分配                                 |              | _    | 013    | 而日基木信息                                | 次日並中次11<br>《白诬性捉告》(PDF或word版)                                               |       | 范册峰     |
|        |                        |                      | · · · · · · · · · · · · · · · · · · · | 天物「田岡)主北公商2  | _    | 0.1.4  | 而日其木信自                                |                                                                             |       | 活出峰     |
| 主部(请选择 |                        | 坝日购贝 *               |                                       | MUL 12月(日1日) |      | 1.1.1  | 节地与室外环境                               | 师日诜业应符合所在地域乡规划,日符合各类保护区、文物古迹保护的建设控制要求。                                      | 建筑与规划 | 范世峰     |
|        |                        |                      |                                       |              |      | 1.1.2  | 节地与室外环境                               | 场他安全,无洪涝、滑坡、泥石渣等自然灾害威胁,无危险化学品、易燃易煤等危险遁的威胁,无由磁辐射、复等放射性污染的危害。                 | 建筑与规划 | 70 2.44 |
|        |                        |                      |                                       |              |      | 1.1.3  | 节地与室外环境                               | 律就规划布局满足日照标准,目不降低周边建筑的日照标准。                                                 | 建筑与规划 |         |
|        |                        |                      |                                       |              |      | 4.1.4  | 节地与室外环境                               |                                                                             | 建筑与规划 |         |
|        |                        |                      |                                       |              |      | 1.1.5  | 节地与室外环境                               | 」。<br>一级化植物以适应当地气候和土壤条件的乡土植物为主,选用少维护、抗逆性强、病虫害少、对人体无害的植物,乡土植物占总植物数里的比率应≥60%。 | 园林    |         |
|        |                        |                      |                                       |              |      | 1.1.6  | 节地与室外环境                               | 场地内合理设置绿化用地。                                                                | 园林    |         |
|        |                        |                      |                                       |              |      | 1.2.1  | 节地与室外环境                               | 节约集约利用土地。                                                                   |       |         |
|        |                        |                      |                                       |              |      | 1.2.2  | 节地与室外环境                               | 场地内合理设置绿化用地。                                                                | 园林    |         |
|        |                        |                      |                                       |              |      | 1.2.3  | 节地与室外环境                               | 合理开发利用地下空间。                                                                 | 建筑与规划 |         |
|        |                        |                      |                                       |              |      | 4.2.4  | 节地与室外环境                               | 建筑及照明设计避免产生光污染                                                              |       |         |
|        |                        |                      |                                       |              |      | 1.2.5  | 节地与室外环境                               | 场地内环境噪声符合现行国家标准《声环境质里标准》GB 3096的规定。                                         | 建筑与规划 |         |
|        |                        |                      |                                       |              |      | 1.2.6  | 节地与室外环境                               | 场地内风环境有利于室外行走、活动舒适和建筑的自然通风。                                                 | 建筑与规划 |         |
|        |                        |                      |                                       |              |      | 1.2.7  | 节地与室外环境                               | 增加绿化覆盖室、户外透水铺装面积,缓解城市热岛效应。                                                  |       |         |
|        |                        |                      |                                       |              |      | 1.2.8  | 节地与室外环境                               | 场地与公共交通设施具有便捷的联系。                                                           | 建筑与规划 |         |
|        |                        |                      |                                       |              |      | 4.2.9  | 节地与室外环境                               | 场地内人车分流,人行通道、主要出入口和停车位均采用无障碍设计,且与建筑场地外人行通道无障碍连通。                            | 建筑与规划 |         |
|        |                        |                      |                                       |              |      | 1.2.10 | 节地与室外环境                               | 合理设置停车场所。                                                                   | 建筑与规划 |         |
|        |                        |                      |                                       |              |      | 1.2.11 | 节地与室外环境                               | 提供便利的公共服务。                                                                  | 建筑与规划 |         |
|        |                        |                      |                                       |              |      | 1.2.12 | 节地与室外环境                               | 结合现状地形地貌进行场地设计与建筑布局,保护场地内原有的自然水域、湿地,采取生态恢复措施,充分利用表层土,对建设项目进行了土石方平衡。         | 结构    |         |
|        |                        |                      |                                       |              |      | 1.2.13 | 节地与室外环境                               | 充分利用场地空间合理设置绿色雨水基础设施。超过10hm²的场地进行雨水专项规划设计。                                  | 园林    |         |
|        |                        |                      |                                       |              |      | 4.2.14 | 节地与室外环境                               | 合理规划地表与屋面雨水径流,对场地雨水实施外排总里控制。                                                | 给排水   |         |
|        |                        |                      |                                       |              |      | 1.2.15 | 节地与室外环境                               | 合理选择绿化方式,科学配置绿化植物。                                                          | 园林    |         |

## 第六步:完成自评估

### 在"项目条文"中针对各条文进行自评估,补充各条文所需资料,并选择上传各条文所需的证明材料。

| 重庆绿色建筑     | <b>项目001</b>  竣工 2 | \共建筑│金级(二星)          | 材料提交             |                      |                       |           | 重庆纪 重庆纪        | 录色建筑项目001    | <b>1</b>   竣工   公共建筑   金级(二星)   材料提交                                          |
|------------|--------------------|----------------------|------------------|----------------------|-----------------------|-----------|----------------|--------------|-------------------------------------------------------------------------------|
| 开始项        | 阿索文                | 明材料 项目成员             | 项目简介             |                      |                       |           | 令或冬立           | 非的冬立         | 6.2.13 有地下温息冬性的建筑应按相关规定采用温息执水,且必须保护性开发利用,带约地下执水密语。                            |
|            |                    |                      |                  |                      | -                     | 控制项       | 王即宋又           | 我的东文         | 011.0 HPG L THANK MET KIT VINE WUTTER WATKEN TO TRAKEN IT LY SCHOOL FRANK SKA |
|            | を出                 | -                    |                  | 达                    | ***                   |           | 0 项目基本信        | 記            | 本条文最后修改于2018/6/4 15:22:18 大门小                                                 |
|            | 余劉                 |                      |                  | 10                   |                       |           | 011《顶日         | 由地士          | 4 1)得分自评                                                                      |
|            |                    | 4 节地与室外环境            | 5:               | 节能与能源利用              | 6 节水与水资源利用            | 评分项<br>7  | 0.1.1 %/       | 1 11 1       | ◎ 得分、 ◎ 不得分、 ◎ 不参评(没有温泉条件的建筑不参评。) 0                                           |
| 标准总分       |                    | 100                  |                  | 100                  | 100                   |           | 0.1.2 项目基      | 「本资料         |                                                                               |
| 实际得分       |                    | 77.00/0.00           |                  | 93.00 / 0.00         | 72.00 / 0.00          |           |                |              | 4 2)评价要点(评价总分值为2分)                                                            |
| 不参评分       |                    | 0/0                  |                  | 0/0                  | 12 / 10               |           | 0.1.3 《自评      | P估报告         | 按《公共浴场给水排水干程技术规程》CJJ160等相关规定采用温泉热水,目保护性开发利用,带约地下热水资源, □ 2                     |
| 折算得分       |                    | 77.00/0.00           |                  | 93.00 / 0.00         | 81.82 / 0.00          |           |                |              |                                                                               |
| 权重系数       |                    | 0.140                |                  | 0.260                | 0.160                 |           | UI.T ALIRE     | FT VIX       | 简述地下温泉热水利用情况,及采取的保护性措施。(300字内)                                                |
| 权重得分       |                    | 10.78 / 0.00         |                  | 24.18 / 0.00         | 13.09 / 0.00          |           | 1 室内车库接        | 友术           | 简述地下温泉热水利用情况                                                                  |
| 注:得分表里的数字分 | 分别为 自评分数/评         | 2审分数。                |                  |                      |                       |           | 1.1 控制项        |              |                                                                               |
| 室内车库技术要点汇  | <u> </u>           |                      |                  |                      |                       |           | 1.1.1 车库内      | 1人行通         |                                                                               |
| 解锁选中条文     | 锁定选中条文             | 我的条文已处理完毕            | 提交项目             |                      |                       |           | 1.2.1 车库照      | 明应接          |                                                                               |
| 项目全部条文     | 我的全部条文             | 我需处理的条文              |                  |                      |                       |           | 1.2.2 车库照      | 明照度          |                                                                               |
| □条文编号      | 设计/运行<br>全部 •      | 条文分类<br>全部           | 条文专业<br>全部       |                      |                       | 标题        | 1.2.3 车库内      | 旧设备用         | 备注(如有无法在评价要点中填写,或简要对证明材料补充说明的,可在此附注);                                         |
| 0.1.1      | 设计                 | 0项目基本信息              |                  | 《项目申报书》相关资料          |                       |           | 1.2.4 车库通      | 包系统          |                                                                               |
| 0.1.2      | 设计                 | 0项目基本信息              |                  | <u>项目基本资料</u>        |                       |           |                |              |                                                                               |
| 0.1.3      | 设计                 | 0项目基本信息              |                  | 《自评估报告》(PDF或wo       | ord版)                 |           | 1.2.5 车库通      | 如系统          |                                                                               |
| 0.1.4      | 设计                 | 0项目基本信息              |                  | <u>汇报PPT(仅限二星级、三</u> | 星级项目)                 |           |                |              | ▲ 3) 证明材料                                                                     |
| ■411       | 设计                 | 4 节地与安外环境            | 建筑与和划            | 项目进业应符合所在地域乡         | 和句,日符合各类保护区、文物古迹保护的建设 | 均制 更 7 。  | 1.2.6 车库通      | 组风条经         | 要求的文件(自评估报告明确要求的文件)                                                           |
|            | 55.41              | 1.1.20.0 = 2.1.21.28 | 2224 J. J. Va A1 |                      |                       |           | 1.2.7 车库三      | 相西注          | 文件名称 上传引用日期 大小                                                                |
| ■ 4.1.2    | 设计                 | 4 节地与室外环境            | 建筑与规划            | 场地安全,无洪涝、滑坡、         | 泥石流等自然灾害威胁,无危险化学品、易燃易 | 爆等疗险源的威胁, |                | - 11-11-10-C | 申报"绿色建筑设计评价标识"、"绿色建筑竣工评价标识"、"绿色建筑评价标识"的建筑,应提交设<br>计》明计,但关系门牌自立社。              |
| -          |                    |                      |                  | -                    |                       | 1         | 1.2.8 车库及      | 酒套诊          |                                                                               |
|            |                    |                      |                  |                      |                       |           |                |              | 添加所需文件…                                                                       |
|            |                    | 1                    |                  |                      |                       |           | 1.3.1 车库给      | 排水系          | <b>其它文件(其它有必要上传的文件)</b>                                                       |
|            |                    |                      | 《由报              | 书》与《                 | 自评估报告》可               |           |                |              | 文件名称 上传引用日期 大小                                                                |
|            |                    |                      | אונידי ״         | <i>»</i> ( // -1 -   |                       |           | 1.3.2 车库外      |              |                                                                               |
|            |                    |                      | 在条文              | 小理完毕                 | 后自动生成PDF              | 行         | 1.3.3 Rbak/#   | ±水/措施        |                                                                               |
|            |                    |                      |                  |                      |                       |           | 1010 000       | LAN 14 MG    | 移除法由文件                                                                        |
|            |                    |                      | 本、参              | 见第八步                 | 0                     |           | 1.4.2 车库建      | 筑材料          |                                                                               |
|            |                    |                      | ., –             |                      |                       |           |                |              | 保存                                                                            |
|            |                    |                      |                  |                      |                       |           | 1 4 4 47 11 47 | - Hán _      |                                                                               |

第七步:项目提交

成员被分配的所有条文处理完毕之后,可返回"<mark>项目条文</mark>"页核对各类条文分值,确定无误后点击"我的条文已处理完毕", 该项目所有条文全部处理完毕之后,可由申报单位组长点击"提交项目"按钮进行项目提交。

| 👿 重庆绿色建筑项目(                 | <b>重庆绿色建筑项目001</b>  竣工 公共建筑 金级(二星) 材料提交 |              |              |              |              |              |              |           |  |  |  |  |  |  |
|-----------------------------|-----------------------------------------|--------------|--------------|--------------|--------------|--------------|--------------|-----------|--|--|--|--|--|--|
| 开始项目条                       | 文 证明材料 项目成员                             | 项目简介         |              |              |              |              |              |           |  |  |  |  |  |  |
|                             |                                         |              |              | 控制项          |              |              |              |           |  |  |  |  |  |  |
|                             |                                         | 达            | <b>承</b>     | 不达标          |              |              | 不参评          |           |  |  |  |  |  |  |
|                             | 条数                                      | 16           | / 0          | 3 / 0        |              |              | 11 / 0       |           |  |  |  |  |  |  |
|                             | 评分项                                     |              |              |              |              |              |              |           |  |  |  |  |  |  |
|                             | 4节地与室外环境                                | 5节能与能源利用     | 6节水与水资源利用    | 7节材与材料资源利用   | 8 室内环境质量     | 9施工管理        | 11 提高与创新     | 合计        |  |  |  |  |  |  |
| 标准总分                        | 100                                     | 100          | 100          | 100          | 100          | 100          | 17           |           |  |  |  |  |  |  |
| 实际得分                        | 77.00 / 0.00                            | 93.00 / 0.00 | 72.00 / 0.00 | 70.00 / 0.00 | 70.00/0.00   | 83.00 / 0.00 | 11.00 / 0.00 |           |  |  |  |  |  |  |
| 不参评分                        | 0 / 0                                   | 0 / 0        | 12 / 10      | 21/21        | 5/0          | 16 / 12      |              |           |  |  |  |  |  |  |
| 折算得分                        | 77.00 / 0.00                            | 93.00 / 0.00 | 81.82 / 0.00 | 88.61/0.00   | 73.68 / 0.00 | 98.81/0.00   | -            |           |  |  |  |  |  |  |
| 权重系数                        | 0.140                                   | 0.260        | 0.160        | 0.170        | 0.170        | 0.100        |              |           |  |  |  |  |  |  |
| 权重得分                        | 10.78 / 0.00                            | 24.18 / 0.00 | 13.09 / 0.00 | 15.06 / 0.00 | 12.53 / 0.00 | 9.88 / 0.00  | 10.00 / 0.00 | 95.52 / 0 |  |  |  |  |  |  |
| 注:得分表里的数字分别为<br>室内车库技术要点汇总表 | ] 自评分数/评审分数。                            |              |              |              |              |              |              |           |  |  |  |  |  |  |
| 解锁选中条文 锁定                   | 选中条文 我的条文已处理完毕 提交                       | 2项目          |              |              |              |              |              |           |  |  |  |  |  |  |

## 第八步: 输出申报书与自评估报告

项目简介

自评估完成后可返回开始页,在过程记录中直接输出《申报书》与《自评估报告》PDF版本,并在证明材料与项目条文中参 照第四步与第六步的方法上传申报书与自评估报告。

#### **重庆绿色建筑项目001**|竣工|公共建筑|金级(二星)|材料提交

开始 项目条文 证明材料 项目成员

| 当前任务说明                                                                                             | 时间轴                                                |
|----------------------------------------------------------------------------------------------------|----------------------------------------------------|
|                                                                                                    | <b>过程记录</b><br><u>《申报书》PDF</u> 《白评估报告》PDF 《车库技术白评估 |
| ▼ 為定級自己達成,可有的特征次に方力問題級自組成员。 \ 力問定方的方法・元源加吸自組成员,然后选择符部方线主部来又方配结项自组成员。 / 力配元半后,谓通知情<br>  关项目组成员。<br> | 2017/7/13 10:36:23 提交《申报声明》                        |

## 第九步: 向评审机构提交

项目所有证明材料及条文处理完毕之后,返回开始页,点击"**申报材料已编辑完毕,向评审机构提交"**按钮,完成项目申报。

# ● 成目条文 证明材料 项目成员 项目简介 当前任务说明 当前项目已经确认,处于提交材料阶段,您现在可以: ● 您是项目管理员,可将材料提交任务分配给项目组成员。(分配任务的方法:先添加项目组成员,然后选择将部分或全部条文分配给项目组成员。)分配完毕后,请通知相关项目组成员。 如果您是一个人负责整个项目的材料提交,则无须分配,请点击全部条文进行操作。 ● 如项目申报材料已全部准备完毕,请点击下面的【申报材料已编辑完毕,向评审机构提交】进行提交,注意:材料未准备齐全的情况下切勿点击。

申报材料已编辑完毕,向评审机构提交

第十步: 材料补充

在后续形式审查或专业评价过程中,若出现专家认为所提供证明材料不足或不够合理的情况,则需对相关条文证明材料进行 补充说明。 进入"项目条文"页,待补充证明材料条文为加亮显示,参照第六步重新上传证明材料,上传完成后返回开始页,点击"申 报材料已补充修改完毕,向评审机构提交"按钮完成资料补充。

| ■ 1.7. | 1 | 设计 | 1 室内车库技术  | 结构    | 至库米用高耐久性建筑结构材料: (1)混凝土结构,混凝土等回水重结构米用弹度等级不小十C50混凝土用重占等回水重结构中混凝土品重的比例超过<br>50%; (2)钢结构,采用耐促结构钢或耐促型防腐涂料。                | 不满足 |     | True 🕲 | 2018/5/11<br>11:24:53 |  |
|--------|---|----|-----------|-------|----------------------------------------------------------------------------------------------------|-----|-----|--------|-----------------------|--|
| ■ 1.8. | 1 | 设计 | 1 室内车库技术  | 建筑与规划 | 在具备应用条件时,合理采用高窗、自然采光井、光导系统等措施,改善车库的自然采光效果,对于满足自然采光的区域,实现60%以上面积的平均采光系数<br>≥0.5%; 地下空间平均采光系数≥0.5%的面积与首层地下案面积的比例大于5% 。 | 不满足 |     | True @ | 2018/5/11<br>15:14:13 |  |
| ■ 1.8. | 2 | 设计 | 1 室内车库技术  | 建筑与规划 | 在具备应用条件时,车库应合理优化建筑空间、平面布局和构造设计,改善自然通风效果。在过渡季典型干况下,对于满足自然通风的区域,实现60%以上平<br>均自然通风换气次数不小于2次h。                           | 不满足 | 待定  | False  | 2018/5/11<br>15:14:18 |  |
| ■ 1.8. | 3 | 设计 | 1 室内车库技术  | 暖通    | 地下空间设置与排风设备联动的一氧化碳浓度监控装置,实现通风系统与监控系统的实时动态调控,保证地下车库污染物浓度符合有关标准的规定。                                                    | 不满足 | 待定  | False  | 2018/5/11<br>15:14:22 |  |
| □ 4.1. | 1 | 设计 | 4 节地与室外环境 | 建筑与规划 | 项目选址应符合所在地域乡规划,月符合各类保护区、文物古迹保护的建设控制要求。                                                                               | 达标  | 不达标 | True 🐵 | 2018/5/11<br>15:14:27 |  |

开始 项目条文 证明材料 项目成员

项目成员 项目简介

#### 当前任务说明

当前项目处于形式审查阶段·补充材料环节,您是项目管理员,您现在可以:

 ① 点击【<u>项目条文</u>】对需要补充修改的条文进行操作。注意:如果您对评价要点部分进行了修改,请点击该页面下方的【保存】进行保存;同时别忘记在该页面右侧评审意见 部分回复形审意见,并提交。

2 如项目申报材料已全部准备完毕,请点击【申报材料已补充修改完毕,向评审机构提交】进行提交。

申报材料已补充修改完毕,向评审机构提交